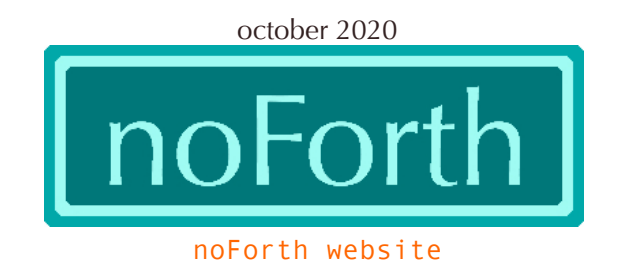

## How to get noForth in the Sipeed Longan Nano (Windows)

## What's needed?

- Sipeed Longan Nano board
- Flash programmer (GD32 MCU Dfu Tool\_v3.8.1.5784)
- USB-C cable

## What to do?

- 1. Connect the board with the USB-C cable
- 2. Start GD32 MCU Dfu Tool
- 3. Keep the BOOT0 key pressed, then press the reset key
- 4. Mark Erase all & verify in the DFU Tool window
- 5. Click open in the "Download APP program file" section
  - Select BIN files
  - Select the choosen noForth binary and click "open"
  - Click the OK button
  - Now wait until the upload status reaches 100%
- 6. Press RESET on the board and noForth will run

| GD DFU DEVI                                            | CE 1 💌                                                                                                    | Leave DFV                                                                                                    |
|--------------------------------------------------------|----------------------------------------------------------------------------------------------------|----------------------------------------------------------------------------------------------------|
| l to Device                                            |                                                                                                    | Л                                                                                                    |
| APP program f:                                         | ile                                                                                                    | V                                                                                                    |
| ile name D:'                                           | \Willem\Dropbox\risc-v\m                                                                                           | eta\Test b: open                                                                                                    |
|                                                        | Verify after download                                                                                              | Fraze All                                                                                                    |
|                                                        |                                                                                                    |                                                                                                    |
|                                                        | Lee                                                                                                    | 1.36-48                                                                                                    |
|                                                        |                                                                                                    |                                                                                                    |
| tems                                                   | Value                                                                                                    |                                                                                                    |
| ltems<br>'lash<br>Intion Brtes                         | Value<br>128 KB<br>Deteils                                                                                         |                                                                                                    |
| Items<br>'lash<br>Iption Bytes<br>'ID                  | Value<br>128 KB<br>Details<br>0x28E9                                                                               |                                                                                                    |
| Items<br>Mash<br>Iption Bytes<br>MD<br>MD              | Value<br>128 KB<br>Details<br>0x28E9<br>0x0189                                                                     |                                                                                                    |
| items<br>Plash<br>Pption Bytes<br>TD<br>TD<br>'art No. | Value<br>128 KB<br>Details<br>0x20E9<br>0x0189<br>GD32VF103VBT6                                                    |                                                                                                    |
| tems<br>Tash<br>Iption Bytes<br>TD<br>TD<br>art No.    | Value<br>128 KB<br>Details<br>0x28E9<br>0x0189<br>GD32VF103VET6                                                    |                                                                                                    |
| items<br>Plash<br>Option Bytes<br>TD<br>Plant No.      | Value<br>128 KB<br>Details<br>0x28E9<br>0x0189<br>GD32VF103VBT6<br>                                                |                                                                                                    |
|                                                        | GD DFU DEVI<br>1 to Device<br>APP program f<br>ile name D:<br>000 V V<br>from Device<br>P program fil.<br>ile name | GD DFU DEVICE 1<br>I to Device<br>APP program file<br>ile name D:\Willem\Dropbox\risc-v\m<br>1000 ▼ ▼ Verify after download<br>from Device<br>P program file<br>ile name |